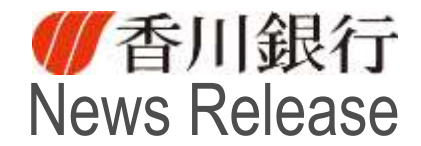

令和4年2月24日

## キャッシュレス決済サービス「PayPay」との口座連携開始について

トモニホールディングスグループの香川銀行(頭取 山田 径男)は、令和4年2月24日(木) より、下記のとおり、株式会社ローソン銀行(代表取締役社長 鶴田 直樹、以下「ローソン銀行」) が提供する「即時口座決済サービス」を利用したキャッシュレス決済サービス「PayPay」との口座 連携を開始いたしますのでお知らせいたします。

当行では、引き続きお客さまの利便性向上につながるサービスの提供に努めてまいります。

記

1. ローソン銀行「即時口座決済サービス」の概要

このサービスは、ATMネットワークを活用した、当行の口座から決済アプリや電子マネーな どにチャージできるサービスです。

ローソン銀行のATMで、当行のキャッシュカードと暗証番号を使用して本人確認を行ってい ただければ、その後は当行の口座から即時にチャージできるようになります。

お客さまに安心してご利用いただけるよう、高度なセキュリティをもつ口座登録方式を採用しております。

- ご利用いただける方
  当行キャッシュカードを保有している個人のお客様
  ※インターネットバンキングのご契約の有無に関係なくご利用いただけます。
- 3. ご利用いただける口座 キャッシュカード発行済みの当行普通預金口座(個人のみ)
- ご利用いただける提携サービス
  キャッシュレス決済サービス「PayPay」の「PayPay 残高」へのチャージ
- 5. お客さまにご留意いただきたい事項

不正利用にあわないために以下の事項についてご留意いただきますようお願いいたします。

- (1) キャッシュカードは第三者に渡さないでください。
- (2) 暗証番号等は第三者に教えないでください。
- (3) 暗証番号等は、生年月日・電話番号等の類推されやすいものは設定しないでください。
- (4) 暗証番号等の使い回しを避けてください。
- (5) スマートフォン等に暗証番号等の情報を入力・保存しないでください。
- (6) 見慣れないメールは不用意に開かないでください。
- (7) 口座の入出金明細について、定期的にご確認ください。

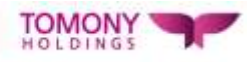

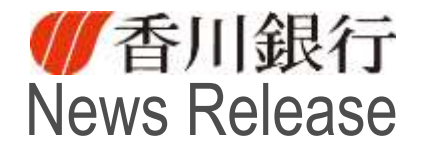

6.ご相談窓口

万一、本サービスにおきまして身に覚えのない出金取引を確認した場合は、当行本支店又は以 下ご相談窓口までご連絡いただきますようお願いいたします。

| ローソン銀行喪失受付センター   | 香川銀行 総合企画部デジタル戦略室 |  |
|------------------|-------------------|--|
| 電話:050-3786-6399 | 電話:087-812-5148   |  |
| 受付時間:24時間(365日)  | 受付時間:平日9:00~17:00 |  |

以 上

本件に関するお問い合わせ先:総合企画部デジタル戦略室 平井 TeL087-812-5148 (直通)

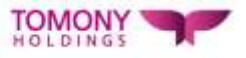

※口座登録時には、PayPay アプリでの本人確認の実施が必要です。 本人確認を申請後、審査は最短当日~3日程度で完了します。

(<u>https://paypay.ne.jp/guide/auth/</u>)

| STEP 1    | STEP 2   | STEP 3                  | STEP 4  |
|-----------|----------|-------------------------|---------|
| 提携事業者の    | 本人確認のため  | ATMの「本人確認               | カード挿入   |
| アプリで      | ATM(こ行<  | サービス」ボタンを               |         |
| 口座登録をすすめる |          | 選択                      |         |
|           | 本人情報     | <b>確認番号</b><br>12345678 | 完了!     |
| STEP 5    | STEP 6   | STEP 7                  | STEP 8  |
| 確認番号を     | ご利用のアプリに | 確認番号等入力                 | 口座登録完了! |
| 明細表で取得    | 戻り本人情報入力 |                         |         |
|           |          |                         |         |

- 1. ローソン銀行 ATM本人認証サービスのご利用方法
  - お近くのローソンなどにあるローソン銀行ATMに行く(STEP2)
    ※本人確認サービス対応のATMはこちら(<u>https://map.lawsonbank.jp/p/lbankatm/</u>)を ご確認ください。
  - ② ATM画面の「本人確認サービス」ボタンを選択(STEP3)
  - ③ 口座登録をしたい香川銀行のキャッシュカードを挿入(STEP4)
  - ④ キャッシュカードの暗証番号を入力
  - ⑤ 「確認番号」が記載された明細票を受け取る(STEP5)
- 2. 香川銀行の口座の登録方法
  - ①「PayPay」のホーム画面から[…]をタップし、機能一覧画面から [銀行口座登録] を選択
  - ②「香川銀行」を選択し、口座連携に関する重要事項等を確認のうえ、登録手続きへ進む
  - ③ お客さま情報を入力し、規約に同意(STEP6)
  - ④ キャッシュカードの暗証番号と、上記「1.ローソン銀行ATM本人認証サービスのご利用方法」 の手続きにより取得した「確認番号」を入力(STEP7)
  - ⑤ 認証後、口座登録の完了 (STEP8)

※PayPayの詳しい登録方法や利用方法等は、以下の内容もご参照ください。
 (口座登録方法) <u>https://www.lawsonbank.jp/product/charge/paypay/</u>
 (本人確認方法) <u>https://paypay.ne.jp/guide/auth/</u>
 (チャージ方法) https://paypay.ne.jp/guide/charge/